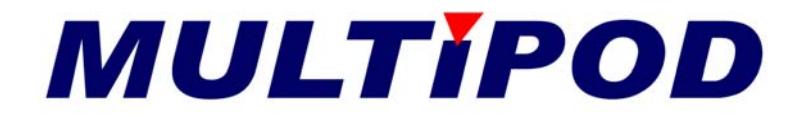

#### **User Manual**

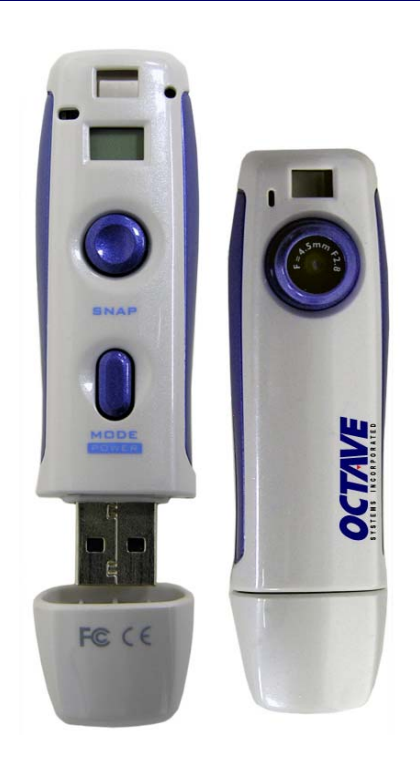

#### User Manual for Multipod 5 in 1 USB device

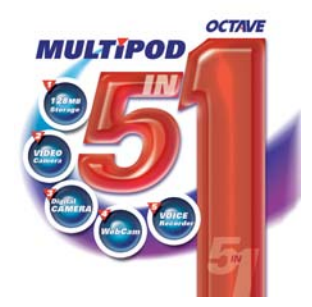

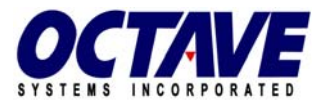

504A Vandell Way, Campbell, CA 95008, USA Phone: 408-866-8424 Fax: 408-866-4252 Email: <u>info@octave.com</u> Web: <u>www.octave.com</u>

# SYSTEMS INCORPORATED MULTIPOD

#### User Manual Contents

- 2 Quick Start
- 4 Controls
- **5** Accessories
- 5 Minimum System Requirements
- 6 Battery Charge
- 6 Power On/Off
- 7 LCM Indicator
- 7 LED Indicator
- 8 WEB CAM Driver
- 9 eDVR Create
- 11 DirectCap
- 12 Windows 98 Driver
- 13 Web Cam
- 13 USB Storage
- 13 Taking a Picture
- 14 Audio Clip Capture
- 14 Movie Clip Capture
- 15 Settings
- **15** Formatting
- 16 Troubleshooting
- 16 License Information

20050224

- 1 –

## **Quick Start Guide**

To get started follow steps as shown.

#### 1. Install WEB CAM drivers and application

Insert the supplied installation CD into the computer's CD-ROM drive. Click the **WEB CAM driver** button and click the **eDVR Create** button to install the **eDVR Create** application for file transferring.

#### 2. Charging

Turn on your computer and connect the Multipod 5 in 1 to your computer's USB port. It will begin to charge the battery. Charge your Multipod 5 in 1 a minimum of 2.5 hours before using it.

#### 3. Web Cam Mode

Make sure camera power is off, then hold the power / mode button

down until a small 'BEEP' is heard and **EFA** is displayed. Plug the Multipod 5 in 1 into your USB port.

**Caution:** You must install the Web Cam Driver before using your Multipod 5 in 1 as a Web Cam.

#### 4. Transferring files to your PC

Connect the Multipod 5 in 1 to your computer's USB port to transfer your files.

**Caution:** Do not unplug the Multipod 5 in 1 during file transferring.

#### 5. Taking Pictures, Recording Audio and Movie Clips

Press **Power** to turn on the Multipod 5 in 1. Press the **Mode** button to change operating modes.

Displayed = Digital Camera – Press the Snap button to take a picture. When you take a picture, LCM will show

remaining.

- Displayed = Audio Clip Recorder Press the Snap button to begin recording an audio clip and press the Snap button to stop it.
- Displayed = Digital Video Recorder Press the Snap button to begin recording video and press the Snap button again to stop it.
- Displayed = Settings -Change H or Lo settings by pressing the Snap button.

## Quick Start Guide (continued)

| 1 |  |
|---|--|

Displayed = **Formatting** -Press the **Snap** button and you are ready to begin formatting.

**Co** will flash, then press the **Snap** button to format.

**FE** will flash indicating formatting is occurring.

- 19
  - Displayed = Indicates a Low Battery. The machine will beep then turn itself off.
- **Caution:** The Multipod 5 in 1 uses the FAT(FAT16) file system. Don't format to the other types. A PC can be used to format back to FAT16.
- Caution: Our product adopts the latest Multimedia technology; please make sure to update with the latest Microsoft Media Player version available. You can download it from the Microsoft website: <u>http://www.microsoft.com/windows/windowsmedia/default.aspx</u> or you can use Internet Explorer to update your Media Player version. From the tools menu simply select 'Windows Update' and follow the instructions on the Windows Update website.

## Controls

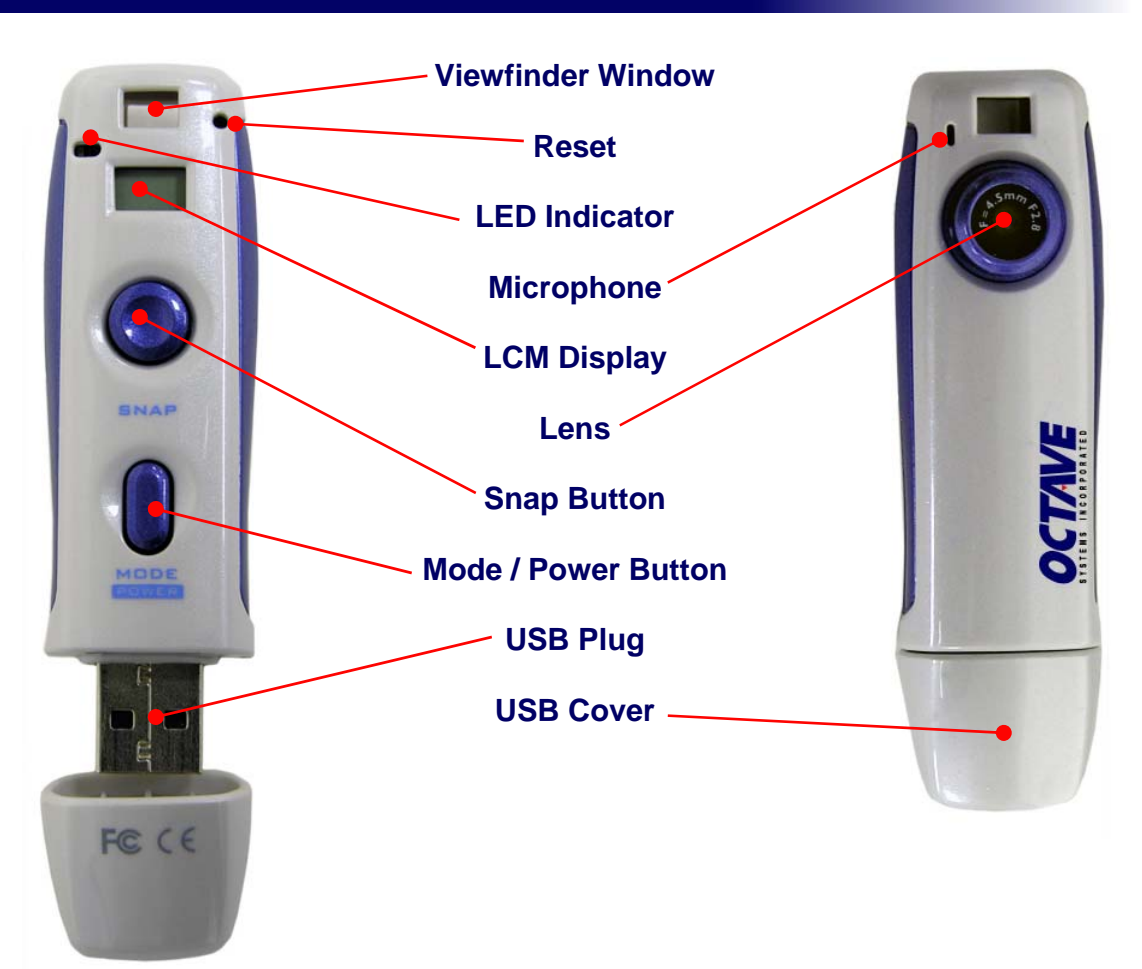

#### Accessories

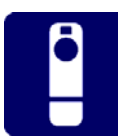

Multipod 5 in 1

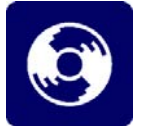

CD

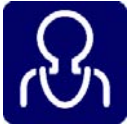

Necklace

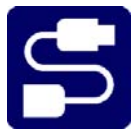

USB Flexy Extension Cable

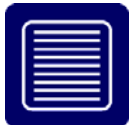

Quick Start Guide

## Minimum System Requirements

#### Web Cam Mode:

#### **IBM PC or Compatible**

Microsoft Windows 98SE (install USB driver), Windows ME, Windows 2000, Windows XP Operating System with DirectX 8.1 or later.

Graphics Adapter Capable of 800X600 resolution, 64k colors, Pentium II 266, with 64M RAM (Win98/ME) or 128M RAM (Win2k/XP)

#### Pen Cam Mode:

#### **IBM PC or Compatible**

Microsoft Windows 98SE, Windows ME, Windows 2000, Windows XP Operating System

## **Battery Charge**

Your Multipod 5 in 1 is powered by a built-in USB rechargeable lithium battery which you can charge directly from your computer's USB port.

When the battery is low in the displayed, the unit will beep and then shut itself off.

**TIP:** Charge your Multipod 5 in 1 for a minimum of 2.5 hours before using it.

## Power On/Off

Power On: Press the power/mode button to turn on your Multipod 5 in 1.

**Power Off:** The Multipod 5 in 1 will turn off automatically after 30 seconds.

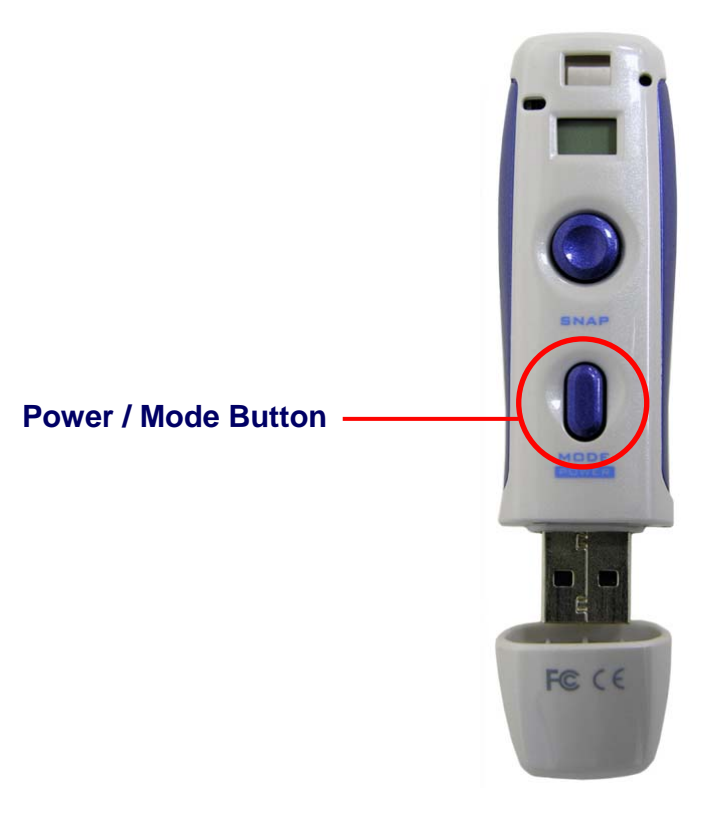

# LCM Indicator

| de  | Digital Camera Mode                                           |
|-----|---------------------------------------------------------------|
| Re  | Audio Clips Mode                                              |
| പ്പ | Movie Clips Mode                                              |
| 55  | Settings Mode (High and Low resolution)                       |
| FE  | Formatting Mode                                               |
| 50  | Confirm Formatting                                            |
| H:  | High Resolution Setting                                       |
| Lo  | Low Resolution Setting                                        |
| 99  | Displayed digits indicate percentage of free memory remaining |
| Нď  | Flash Storage Mode                                            |
| [8] | Web Cam Mode                                                  |
| do  | Transfer Data Out                                             |
| d,  | Transfer Data In                                              |
| 16  | Low Battery                                                   |
|     |                                                               |
| LED | Indicator                                                     |

| LED Color | Description          |
|-----------|----------------------|
| AMBER     | Taking a Movie Clip  |
| YELLOW    | Taking an Audio Clip |
| GREEN     | Taking a Picture     |
| BLANK     | Formatting           |

#### WEB CAM Driver

The WEB CAM Driver enables the Multipod 5 in 1 to be used as a Web Cam.

1. Insert the included **CD** into your CD-ROM drive, setup should begin automatically. If setup does not begin, double click the CD-ROM

icon in "My Computer" and then double click on "Setup.exe" to launch the setup program.

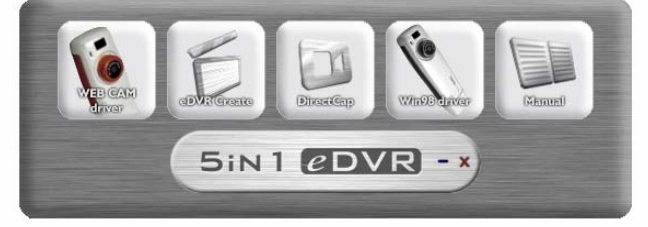

elect Language

- Click the WEB CAM Driver button from the main eDVR software menu to install the drivers.
- 3. Please select your desired language.
- 4. When prompted, please click the **OK** button to continue installation of the web cam drivers.

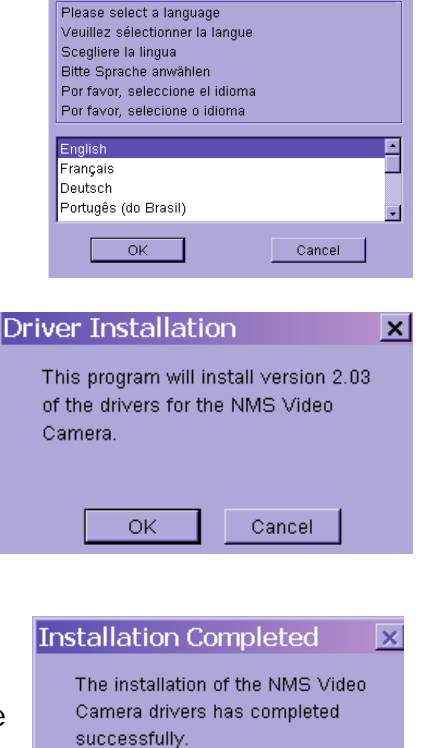

OK.

×

5. When the installation of the web cam drivers has completed, please click the **OK** button to finish.

#### **eDVR** Create

The Multipod 5 in 1 records video in .STJ format files. eDVR Create converts the .STJ files to .ASF files – a Microsoft multimedia format.

- Insert the included CD into your CD-ROM drive, setup should begin automatically. If setup does not begin, double click the CD-ROM icon in "My Computer" and then double click on "Setup.exe" to launch the setup program.
- Click on the eDVR Create button from the main eDVR software menu to launch the install application.

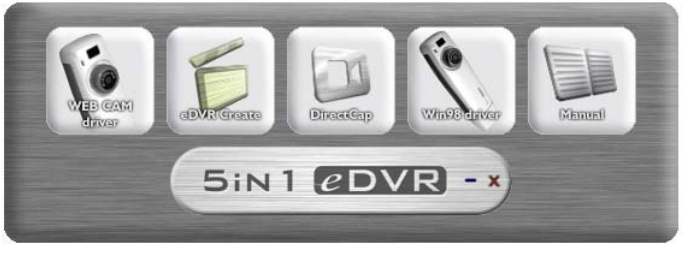

 Please follow the on-screen instructions to install the eDVR Create application.

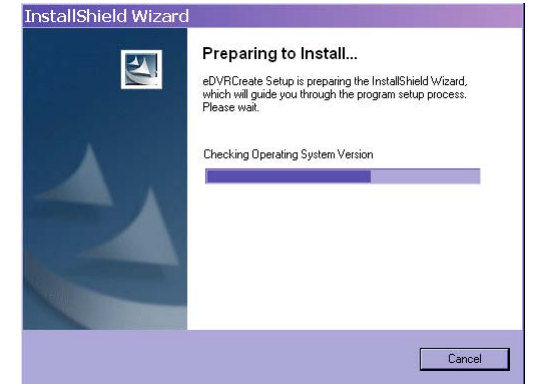

4. When prompted please select 'I accept the agreement' to update DirectX.

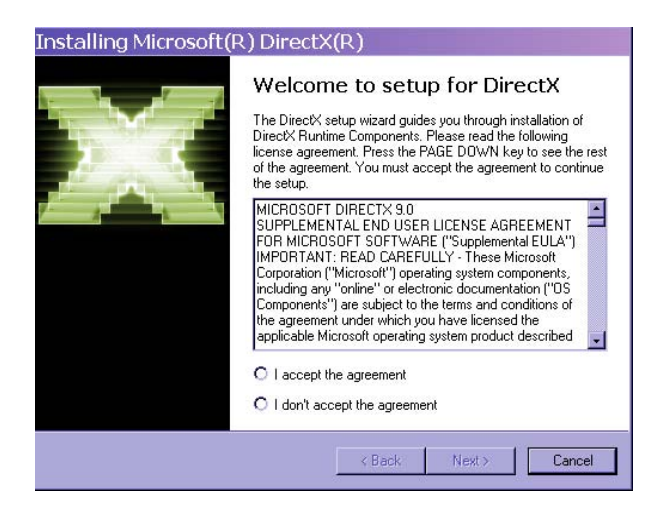

- 9 -

## eDVR Create (continued)

5. Select the "Yes, I want to restart my computer now." option and click the **Finish** button to restart your computer.

| InstallShield Wizar | d                                                    |
|---------------------|------------------------------------------------------|
| E.                  | eDVRCreate setup                                     |
|                     | You have to reboot machine to complete installation. |
|                     | • Yes, I want to restart my computer now.            |
|                     | O No, I will restart my computer later.              |
|                     | Click Finish to exit setup.                          |
|                     |                                                      |
|                     | KBack. Finish Cancel                                 |

6. Once you have installed the eDVR Create application, simply connect your Multipod 5 in 1 via USB and double click on any of the STJ files shown on the device. The software will automatically recognize and convert the STJ files to ASF format and save the ASF files to the folder you select.

| 📟 eDVR Create 1-01            | ×      |
|-------------------------------|--------|
| Specify location to store asf |        |
| G:\DCIM                       | Browse |
|                               |        |
| OK Cancel                     |        |

Caution: If you cannot play the ASF files, please make sure you have the latest version of Windows Media Player. You can download it from the Microsoft website: <u>http://www.microsoft.com/win-dows/windowsmedia/default.aspx</u>

or you can use Internet Explorer to update your Media Player version. From the tools menu simply select '**Windows Update**' and follow the instructions on the Windows Update website.

#### DirectCap Create

DirectCap Create turns the Multipod into a Camcorder for the PC.

- Insert the included CD into your CD-ROM drive, setup should begin automatically. If setup does not begin, double click the CD-ROM icon in "My Computer" and then double click on "Setup.exe" to launch the setup program.
- 2. Click on the **DirectCap** button from the main eDVR software menu to launch the install application.

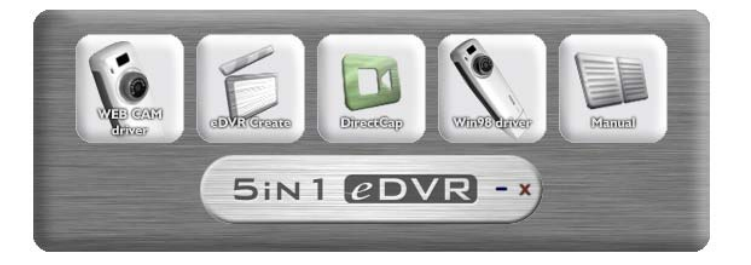

- 3. Please follow the instructions to install the **DirectCap** application.
- To start streaming video, select 'NMS Video camera (Webcam)' from the drop down menu next to Video Device then press the Start button to begin recording. To stop, press the Stop button.
- To start streaming audio, select your own device (if available) from the pull down menu next to Audio Device then press the Start button to begin recording. To stop, press the Stop button.

| The Direct C                                  | ар                                                   | <u> </u>        |  |  |
|-----------------------------------------------|------------------------------------------------------|-----------------|--|--|
| File Edit Pri                                 | operties Clock Help                                  |                 |  |  |
| Video Device<br>Audio Device                  | None<br>None<br>NMS Video Camera (Webo<br>Start Stop | ▼ 0 fps<br>sam) |  |  |
|                                               |                                                      |                 |  |  |
| P Direct C                                    | ар                                                   |                 |  |  |
|                                               |                                                      |                 |  |  |
| File Edit Pr                                  | operties Clock Help                                  |                 |  |  |
| File Edit Pri<br>Video Device                 | operties Clock Help                                  | ✓ 0 fps         |  |  |
| File Edit Pro<br>Video Device<br>Audio Device | operties Clock Help<br>None<br>None                  | ▼ 0 fps         |  |  |

Video and audio may be streamed simultaneously, but the 'preview' function will show a short time lag for audio. When streaming to a file, the time lag does not occur.

#### Windows 98 Driver

Windows 98 Driver allows Windows 98 PCs to connect to the Multipod 5 in 1.

- Insert the included CD into your CD-ROM drive, setup should begin automatically. If setup does not begin, double click the CD-ROM icon in "My Computer" and then double click on "Setup.exe" to launch the setup program.
- 2. Click on the **Win98 driver** button from the main eDVR software menu to install the drivers.

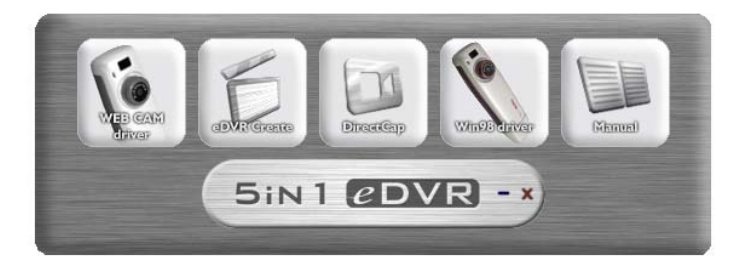

3. Please follow the instructions to install the Win98 drivers.

**Driver Installation** 

- 4. Press the **OK** button to continue the **Win98** driver installation program.
- This program will install version 1.0.1 of the drivers for the STVNMS camera Cancel

OK Cancel

Next>

Cancel

X

5. Press the **OK** button to restart your computer.

## Web Cam

- 1. Make sure camera power is off, and then hold the power / mode button down until a small 'BEEP' is heard and **ER** is displayed.
- 2. Plug the Multipod 5 in 1 into your USB port.
- **NOTE:** WEB CAM mode requires drivers to be installed prior to use to enable the streaming video capability.

#### **USB Storage**

- 1. Connect the Multipod 5 in 1 to your computer's USB port
- 2. **He** will be displayed.
- **NOTE:** For file transfer, **C** (data out) will flash when the computer reads files, **C** (data in) will flash when files are being written to the device.
- **Caution:** Do not unplug the Multipod 5 in 1 while data transfer is occurring.

#### Taking a Picture

- 1. Press **Power/Mode** button to turn on your Multipod 5 in 1.
- 2. It will 'beep' once and **de** will be displayed on the LCM.
- 3. To take your picture, keep your Multipod 5 in 1 steady and press the **Snap** button to capture and store your pictures.

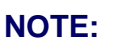

is the default setting and the resolution is VGA (640x480). setting is QVGA (320x240) resolution.

## **Audio Clip Capture**

1. Press the **Power/Mode** button until **Re** is displayed.

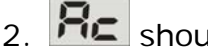

Re should now be displayed on the LCM.

- 3. Press the Snap button to begin record an audio clip and press the **Snap** button again to stop it.
- is the default setting and the audio sample rate is 11KHz. NOTE: **LO** setting is an 8KHz audio sample rate.

## Movie Clip Capture

- 1. Press the **Power/Mode** button until **D** is displayed.
- should now be displayed on the LCM. 2
- 3. Press the **Snap** button to begin recording a movie clip and press the **Snap** button again to stop it.
- Movie clips recorded in *used* mode are stored in a proprietary NOTE: file format with the filename extension STJ. The eDVR Create application is required to convert this file. Please follow the instructions on page 9 for installing and using the eDVR Create application.

H is the default setting at a rate of 30 FPS and an 11KHz audio sample rate.

**Lo** setting is 15 FPS and an 8KHz audio sample rate.

## Settings

- 1. Press the **Power/Mode** button until **SE** is displayed.
- 2. **Should now be displayed on the LCM**.
- 3. Change settings to H or Lo by pressing the **Snap** button.

## Formatting

- 1. Press the **Power/Mode** button until **FE** is displayed.
- 2. **FE** should now be displayed on the LCM.
- 3. Press the **Snap** button to start formatting.
- 4. **Co** will be displayed and flashing.
- 5. Press the **Snap** button to confirm you wish to format.
- 6. **FE** will start flashing to indicate formatting has begun.
- **Caution:** The Multipod 5 in 1 **ONLY** supports the **FAT(FAT16)** file system, please set your formatting options **FAT(FAT16)** if formatting directly from your Computer's Operating System.

#### Troubleshooting

- 1. If the Multipod 5 in 1 freezes try pressing the reset button with a paper clip to reset the device. Please see page 4 for location of reset button.
- 2. If you format the Multipod 5 in 1 using the fat32 or NTFS file system, it will cause the device to stop functioning. Please format your Multipod 5 in 1 using the FAT(FAT16) file system.
- Please install the Windows 98 driver before using the Multipod 5 in 1 on a computer using the Windows 98 operating system.
- 4. DirectX 8.1 or above is required to play movie clips that you record.
- 5. If you cannot play **ASF** files please make sure you have the latest version of Media Player from Microsoft.
- TIP: You can download the latest version of Media Player from the Microsoft website: <u>http://www.microsoft.com/windows/windowsmedia/default.aspx</u> or you can use Internet Explorer to update your Media Player version. From the tools menu simply select 'Windows Update' and follow the instructions on the Windows Update website.

#### Additional Support can be found here:

http://www.octave.com/mpsupport

## **Copyright Information**

Windows 98SE, Windows ME, Windows 2000, Windows XP, Windows Media Player, and DirectX 8.1 are all registered trademarks of the Microsoft Corporation.

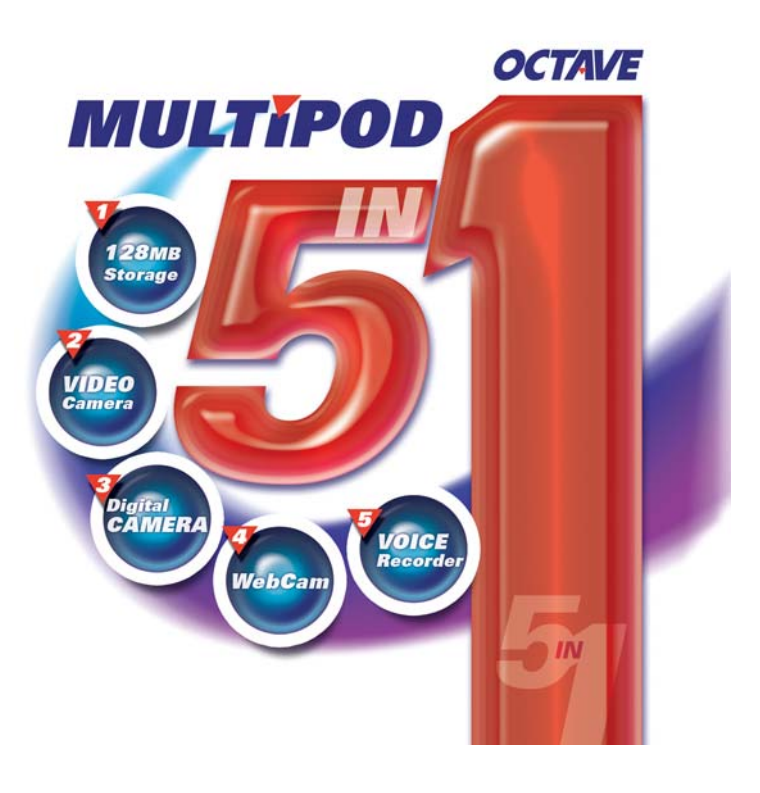